# LEAP و Cisco Access Registrar نيوكت

# المحتويات

<u>المقدمة</u> <u>المتطلبات الأساسية</u> <u>المكونات المستخدمة</u> <u>الاصطلاحات</u> <u>تكوين EAP-Cisco Wireless (Cisco LEAP)</u> <u>التعليمات بالتفصيل</u> <u>تمكين AP (EAP-Cisco (Cisco LEAP) على AP</u> <u>التعليمات بالتفصيل</u> <u>تكوين 6.00 ACU</u> <u>محلومات ذات صلة</u>

# <u>المقدمة</u>

يدعم مسجل الوصول لخدمات الشبكات (AR) 3.0 بروتوكول المصادقة المتوسع الخفيف (EAP-Cisco) (LEAP) Wireless). يوضح هذا المستند كيفية تكوين أدوات مساعدة العميل Aironet اللاسلكية و نقاط الوصول من السلسلة Cisco Aironet 340 أو 350 أو 1200 (APs) لمصادقة LEAP إلى AR من Cisco.

# <u>المتطلبات الأساسية</u>

#### <u>المتطلبات</u>

لا توجد متطلبات أساسية خاصة لهذا المستند.

#### <u>المكونات المستخدمة</u>

تستند المعلومات الواردة في هذا المستند إلى إصدارات البرامج والمكونات المادية التالية:

- نقاط الوصول اللاسلكية 340 ®Cisco Aironet أو 350 أو Series أو Series
  - البرنامج الثابت لنقطة الوصول 11.21 أو إصدار أحدث ل Cisco LEAP
  - بطاقات واجهة الشبكة (NIC) من Cisco Aironet 340 أو Series 350
    - إصدارات البرنامج الثابت 4.25.30 أو الأحدث ل Cisco LEAP
- مواصفات واجهة برنامج تشغيل الشبكة (NDIS (NDIS أو إصدار أحدث ل Cisco LEAP
  - Aironet Client Utilities (ACU) الإصدارات 5.02 أو الأحدث
- يلزم توفر Cisco Access Registrar 3.0 أو إصدار أحدث لتشغيل ومصادقة طلبات مصادقة Cisco LEAP و MAC

تم إنشاء المعلومات المُقدمة في هذا المستند من الأجهزة الموجودة في بيئة معملية خاصة. بدأت جميع الأجهزة المُستخدمة في هذا المستند بتكوين ممسوح (افتراضي). إذا كنت تعمل في شبكة مباشرة، فتأكد من فهمك للتأثير المحتمل لأي أمر قبل استخدامه.

#### <u>الاصطلاحات</u>

للحصول على مزيد من المعلومات حول اصطلاحات المستندات، ارجع إلى <u>اصطلاحات تلميحات Cisco التقنية</u>.

# <u>تكوين EAP-Cisco Wireless (Cisco LEAP)</u>

يغطي هذا القسم التكوينات الأساسية ل Cisco LEAP على خادم Cisco AR ومختلف العملاء.

### <u>التعليمات بالتفصيل</u>

اتبع هذه التعليمات لتكوين LEAP:

- 1. قم بتغيير المنفذ على خادم Cisco AR.ترسل نقطة الوصول معلومات RADIUS عن منافذ بروتوكول مخطط بيانات المستخدم (UDP (1812 (المصادقة) و 1813 (المحاسبة). بما أن Cisco AR يستمع على UDP ميناء 1645 و 1646 افتراضيا، أنت ينبغي شكلت ال cisco AR أن يستمع على UDP ميناء 1812 و 1813.قم بإصدار الأمر cd /radius/advanced/ports.قم بإصدار الأمر 1812 فلا طافة منفذ 1812.إذا كنت تخطط لإجراء عملية محاسبة، فعليك إصدار الأمر add 1813 لإضافة المنفذ 1813.قم بحفظ التخوين، ثم أعد تشغيل الخدمات.
  - 2. لإضافة نقطة الوصول إلى خادم Cisco AR، قم بإصدار الأوامر التالية:**القرص المضغوط** /RADIUS/العملاءإضافة AP350-1نقطة الوصول AP350-1 من CDset ipaddress 171.69.89.1 من AP350. SharedSecret Cisco
  - 3. لتكوين مهلة جلسة عمل مفتاح الخصوصية المكافئة للتوصيل السلكي (WEP)، قم بإصدار الأوامر التالية:**ملاحظة:** يحدد معيار 802.1x خيار إعادة المصادقة. تستخدم خوارزمية Cisco LEAP هذا الخيار لانتهاء صلاحية مفتاح جلسة WEP الحالي للمستخدم وإصدار مفتاح جلسة WEP جديد.**القرص المضغوط** /RADIUS/توصيفاتإضافة ملف تعريف نقطة وصولملف تعريف القرص المضغوطسمات الأسطوانةset session-timeout 600
  - 4. لإنشاء مجموعة مستخدمين يستخدمون التوصيفات المضافة في الخطوة 3، قم بإصدار الأوامر التالية:**القرص المضغوط /RADIUS/مجموعات المستخدمينإضافة ap-groupCD AP-group مضبط ملف تعريف أساسي**يرث المستخدمون في مجموعة المستخدمين هذه ملف التعريف ويستلمون بدورهم مهلة جلسة العمل.
- 5. لإنشاء مستخدمين في قائمة مستخدمين وإضافة مستخدمين إلى مجموعة المستخدمين المعرفة في الخطوة 4، قم بإصدار الأوامر التالية:**القرص المضغوط /RADIUS/قوائم المستخدمينإضافة مستخدمي APمستخدمو AP للقرص المضغوطإضافة مستخدم 1مستخدم CD1ضبط كلمة مرور Ciscoتعيين مجموعة ap-group**
- 6. لإنشاءً خدمة مصادقة وتفويض مُحلية لاستخدام UserService "ap-userService" ولتعيين نوع الخدمة على ap-localserviceCD AP-، قم بإصدار هذه الأوامر:القرص المضغوط /RADIUS/الخدماتإضافة -ap-localserviceCD AP UserService ap-userService تعيين EAP-LEAP
- 7. لإنشاء خدمة مستخدم "ap-userService" لاستخدام قائمة المستخدم المحددة في الخطوة 5، قم بإصدار الأوامر التالية:**القرص المضغوط /RADIUS/الخدماتإضافة ap-userServiceCD AP-localserviceتعيين النوع** المحليتعيين مستخدمي ap-list المستخدمين
  - 8. لتعيين خدمة المصادقة والتفويض الافتراضية التي يستخدمها Cisco AR إلى الخدمة المحددة في الخطوة 6، قم بإصدار الأوامر التالية:**قرص مضغوط /نصف قطر-set defaultAuthenticationservice ap** الافتراضي
    - 9. لحفظ التكوين وإعادة تحميله، قم بإصدار الأوامر التالية:**حفظإعادة تحميل**

# مكين EAP-Cisco (Cisco LEAP) على AP

#### <u>التعليمات بالتفصيل</u>

اتبع الخطوات التالية لتمكين Cisco LEAP على AP:

- 1. تصفح إلى نقطة الوصول.
- 2. من صفحة حالة الملخص، انقر فوق **إعداد**.
- 3. في قائمة الخدمات، انقر على **التأمين > خادم المصادقة**.
- 4. حدد إصدار 802.1x Protocol الذي سيتم تشغيله على نقطة الوصول هذه في القائمة المنسدلة 802.1x Protocol Version.
  - 5. قم بتكوين عنوان IP الخاص بأثر Cisco AR في مربع اسم الخادم/نص IP.
    - 6. تحقق من تعيين القائمة المنسدلة نوع الخادم على RADIUS.
- 7. قم بتغيير مربع نص المنفذ إلى **1812**. هذا هو رقم منفذ IP الصحيح الذي سيتم إستخدامه مع تقرير ما بعد التصرف (AR) من Cisco.
  - 8. قم بتكوين مربع النص "سر مشترك" باستخدام القيمة المستخدمة على تقرير الوصول عن بعد (AR) من Cisco.
    - 9. حدد خانة الاختيار **مصادقة EAP**.
  - 10. قم بتعديل مربع نص المهلة إذا كان ذلك مطلوبا. هذه هي قيمة المهلة لطلب مصادقة ل Cisco AR.
- 11. انقر فوق **موافق** للعودة إلى شاشة إعداد الأمان.إذا كنت تقوم أيضا بمحاسبة RADIUS، فتحقق من أن المنفذ على صفحة إعداد المحاسبة يوافق على المنفذ الذي تم تكوينه في Cisco AR (تم تعيينه ل 1813).
  - 12. انقر على **تشفير البيانات اللاسلكية (WEP)**.
  - 13. قم بتكوين مفتاح WEP للبث بالكتابة في قيمة مفتاح 40-بت أو 128-بت في مربع نص مفتاح WEP 1.
    - 14. حدد أنواع المصادقة المراد إستخدامها. تأكد من تحديد خانة الاختيار Network-EAP على أقل تقدير.
- 15. تحقق من تعيين القائمة المنسدلة إستخدام تشفير البيانات على **تشفير إختياري** أو **كامل**. يسمح إختياري باستخدام عملاء غير WEP و WEP على نفس نقطة الوصول. كن على علم بأن هذا وضع غير آمن للعملية. أستخدم التشفير الكامل عند الإمكان.
  - 16. طقطقة **ok** أن ينهي.

# <u>تكوين ACU 6.00 ACU 6.00</u>

#### <u>التعليمات بالتفصيل</u>

اتبع الخطوات التالية لتكوين وحدة التحكم في الوصول (ACU):

- 1. افتح ACU. 2. انقر على **مدير ملف التخصيص** على شريط الأدوات. 3. انقر على **إضافة** لإنشاء توصيف جديد. 4. أدخل اسم ملف التخصيص في مربع النص، ثم انقر **موافق**. 5. أدخل معرف مجموعة الخدمة (SSID) المناسب في مربع نص SSID1. 6. انقر على **أمان الشبكة**. 7. حدد **LEAP** من القائمة المنسدلة نوع أمان الشبكة. 8. طقطقة **يشكل**.
  - 10. وانقر فوق **OK**.
  - 11. طقطقة **ok** على الشبكة أمن شاشة.

# <u>آثار من Cisco AR</u>

قم بإصدار الأمر **trace /r 5** للحصول على إخراج تتبع على Cisco AR. إن يحتاج أنت ap تصحيح، أنت يستطيع ربطت إلى ال ap عن طريق telnet وأصدر ال **eap\_diag1\_on وeap\_diag2\_on** أمر.

```
P1121: Packet received from 10.48.86.230 :16:31:49 06/28/2004
                P1121: Checking Message-Authenticator :16:31:49 06/28/2004
                P1121: Trace of Access-Request packet :16:31:49 06/28/2004
                                 P1121: identifier = 5 :16:31:49 06/28/2004
                                   P1121: length = 146 :16:31:49 06/28/2004
                                                :P1121 :16:31:49 06/28/2004
               regauth = e5:4f:91:27:0a:91:82:6b:a4:81:c1:cc:c8:11:86:0b
                              P1121: User-Name = user1 :16:31:49 06/28/2004
                  P1121: NAS-IP-Address = 10.48.86.230 :16:31:49 06/28/2004
                                  P1121: NAS-Port = 37 :16:31:49 06/28/2004
                           P1121: Service-Type = Login :16:31:49 06/28/2004
                              P1121: Framed-MTU = 1400 :16:31:49 06/28/2004
               P1121: Called-Station-Id = 000d29e160f2 :16:31:49 06/28/2004
              P1121: Calling-Station-Id = 00028adc8f2e :16:31:49 06/28/2004
                       P1121: NAS-Identifier = frinket :16:31:49 06/28/2004
         P1121: NAS-Port-Type = Wireless - IEEE 802.11 :16:31:49 06/28/2004
   P1121: EAP-Message = 02:02:00:0a:01:75:73:65:72:31 :16:31:49 06/28/2004
                                                :P1121 :16:31:49 06/28/2004
Message-Authenticator = f8:44:b9:3b:0f:33:34:a6:ed:7f:46:2d:83:62:40:30
                  P1121: Cisco-AVPair = ssid=blackbird :16:31:49 06/28/2004
          (P1121: Using Client: ap1200-1 (10.48.86.230 :16:31:49 06/28/2004
P1121: Using Client ap1200-1 (10.48.86.230) as the NAS :16:31:49 06/28/2004
           P1121: Authenticating and Authorizing with :16:31:49 06/28/2004
                                                 Service ap-localservice
             ,P1121: Response Type is Access-Challenge :16:31:49 06/28/2004
                                     .skipping Remote Session Management
             ,P1121: Response Type is Access-Challenge :16:31:49 06/28/2004
                                      .skipping Local Session Management
       P1121: Adding Message-Authenticator to response :16:31:49 06/28/2004
               P1121: Trace of Access-Challenge packet :16:31:49 06/28/2004
                                 P1121: identifier = 5 :16:31:49 06/28/2004
                                    P1121: length = 61 :16:31:49 06/28/2004
                                                :P1121 :16:31:49 06/28/2004
               reqauth = 60:ae:19:8d:41:5e:a8:dc:4c:25:1b:8d:49:a3:47:c4
                                  = P1121: EAP-Message :16:31:49 06/28/2004
         c3:47:d6:be:b3:67:75:73:65:72:31:01:02:00:15:11:01:00:08:66:27
                        = P1121: Message-Authenticator :16:31:49 06/28/2004
                         d2:bc:ec:8d:85:36:0b:3a:98:b4:90:cc:af:16:2f:59
              P1121: Sending response to 10.48.86.230 :16:31:49 06/28/2004
              P1123: Packet received from 10.48.86.230 :16:31:49 06/28/2004
                 P1123: Checking Message-Authenticator :16:31:49 06/28/2004
                 P1123: Trace of Access-Request packet :16:31:49 06/28/2004
                                 P1123: identifier = 6 :16:31:49 06/28/2004
                                   P1123: length = 173 :16:31:49 06/28/2004
                                                :P1123 :16:31:49 06/28/2004
               reqauth = ab:f1:0f:2d:ab:6e:b7:49:9e:9e:99:00:28:0f:08:80
                              P1123: User-Name = user1 :16:31:49 06/28/2004
                  P1123: NAS-IP-Address = 10.48.86.230 :16:31:49 06/28/2004
                                 P1123: NAS-Port = 37 :16:31:49 06/28/2004
                           P1123: Service-Type = Login :16:31:49 06/28/2004
                              P1123: Framed-MTU = 1400 :16:31:49 06/28/2004
               P1123: Called-Station-Id = 000d29e160f2 :16:31:49 06/28/2004
              P1123: Calling-Station-Id = 00028adc8f2e :16:31:49 06/28/2004
                       P1123: NAS-Identifier = frinket :16:31:49 06/28/2004
         P1123: NAS-Port-Type = Wireless - IEEE 802.11 :16:31:49 06/28/2004
```

```
= P1123: EAP-Message :16:31:49 06/28/2004
    :02:02:00:25:11:01:00:18:5e:26:d6:ab:3f:56:f7:db:21:96:f3:b0:fb:ec:6b
                                a7:58:6f:af:2c:60:f1:e3:3c:75:73:65:72:31
                         = P1123: Message-Authenticator :16:31:49 06/28/2004
                          da:35:89:30:1e:e1:d6:18:0a:4f:3b:96:f4:f8:eb:21
                   P1123: Cisco-AVPair = ssid=blackbird :16:31:49 06/28/2004
           (P1123: Using Client: ap1200-1 (10.48.86.230 :16:31:49 06/28/2004
P1123: Using Client ap1200-1 (10.48.86.230) as the NAS :16:31:49 06/28/2004
                  P1123: Authenticating and Authorizing :16:31:49 06/28/2004
                                             with Service ap-localservice
         P1123: Calling external service ap-userservice :16:31:49 06/28/2004
                                     for authentication and authorization
                 P1123: Getting User user1's UserRecord :16:31:49 06/28/2004
                                                   from UserList ap-users
           P1123: User userl's MS-CHAP password matches :16:31:49 06/28/2004
    P1123: Processing UserGroup ap-group's check items :16:31:49 06/28/2004
       P1123: User userl is part of UserGroup ap-group :16:31:49 06/28/2004
      P1123: Merging UserGroup ap-group's BaseProfiles :16:31:49 06/28/2004
                                                 into response dictionary
                  P1123: Merging BaseProfile ap-profile :16:31:49 06/28/2004
                                                 into response dictionary
:P1123: Merging attributes into the Response Dictionary :16:31:49 06/28/2004
   P1123: Adding attribute Session-Timeout, value = 600 :16:31:49 06/28/2004
         P1123: Merging UserGroup ap-group's Attributes :16:31:49 06/28/2004
                                                 into response Dictionary
:P1123: Merging attributes into the Response Dictionary :16:31:49 06/28/2004
             P1123: Removing all attributes except for :16:31:49 06/28/2004
 EAP-Message from response - they will be sent back in the Access-Accept
              ,P1123: Response Type is Access-Challenge :16:31:49 06/28/2004
                                      .skipping Remote Session Management
              ,P1123: Response Type is Access-Challenge :16:31:49 06/28/2004
                                       .skipping Local Session Management
       P1123: Adding Message-Authenticator to response :16:31:49 06/28/2004
               P1123: Trace of Access-Challenge packet :16:31:49 06/28/2004
                                  P1123: identifier = 6 :16:31:49 06/28/2004
                                     P1123: length = 44 :16:31:49 06/28/2004
                                                 :P1123 :16:31:49 06/28/2004
                regauth = 28:2e:a3:27:c6:44:9e:13:8d:b3:60:01:7f:da:8b:62
                       P1123: EAP-Message = 03:02:00:04 :16:31:49 06/28/2004
                         = P1123: Message-Authenticator :16:31:49 06/28/2004
                          2d:63:6a:12:fd:91:9e:7d:71:9d:8b:40:04:56:2e:90
               P1123: Sending response to 10.48.86.230 :16:31:49 06/28/2004
               P1125: Packet received from 10.48.86.230 :16:31:49 06/28/2004
                  P1125: Checking Message-Authenticator :16:31:49 06/28/2004
                  P1125: Trace of Access-Request packet :16:31:49 06/28/2004
                                  P1125: identifier = 7 :16:31:49 06/28/2004
                                    P1125: length = 157 :16:31:49 06/28/2004
                                                 :P1125 :16:31:49 06/28/2004
               regauth = 72:94:8c:34:4c:4a:ed:27:98:ba:71:33:88:0d:8a:f4
                               P1125: User-Name = user1 :16:31:49 06/28/2004
                   P1125: NAS-IP-Address = 10.48.86.230 :16:31:49 06/28/2004
                                   P1125: NAS-Port = 37 :16:31:49 06/28/2004
                            P1125: Service-Type = Login :16:31:49 06/28/2004
                               P1125: Framed-MTU = 1400 :16:31:49 06/28/2004
                P1125: Called-Station-Id = 000d29e160f2 :16:31:49 06/28/2004
               P1125: Calling-Station-Id = 00028adc8f2e :16:31:49 06/28/2004
                        P1125: NAS-Identifier = frinket :16:31:49 06/28/2004
          P1125: NAS-Port-Type = Wireless - IEEE 802.11 :16:31:49 06/28/2004
                                   = P1125: EAP-Message :16:31:49 06/28/2004
           01:02:00:15:11:01:00:08:3e:b9:91:18:a8:dd:98:ee:75:73:65:72:31
                         = P1125: Message-Authenticator :16:31:49 06/28/2004
                          8e:73:2b:a6:54:c6:f5:d9:ed:6d:f0:ce:bd:4f:f1:d6
                   P1125: Cisco-AVPair = ssid=blackbird :16:31:49 06/28/2004
           (P1125: Using Client: ap1200-1 (10.48.86.230 :16:31:49 06/28/2004
```

P1125: Using Client ap1200-1 (10.48.86.230) as the NAS :16:31:49 06/28/2004 P1125: Authenticating and Authorizing :16:31:49 06/28/2004 with Service ap-localservice :P1125: Merging attributes into the Response Dictionary :16:31:49 06/28/2004 P1125: Adding attribute Session-Timeout, value = 600 :16:31:49 06/28/2004 P1125: Restoring all attributes to response :16:31:49 06/28/2004 that were removed in the last Access-Challenge .P1125: No default Remote Session Service defined :16:31:49 06/28/2004 P1125: Adding Message-Authenticator to response :16:31:49 06/28/2004 P1125: Trace of Access-Accept packet :16:31:49 06/28/2004 P1125: identifier = 7 :16:31:49 06/28/2004 P1125: length = 142 :16:31:49 06/28/2004 :P1125 :16:31:49 06/28/2004 reqauth = 71:f1:ef:b4:e6:e0:c2:4b:0a:d0:95:47:35:3d:a5:84 P1125: Session-Timeout = 600 :16:31:49 06/28/2004 = P1125: EAP-Message :16:31:49 06/28/2004 :02:02:00:25:11:01:00:18:86:5c:78:3d:82:f7:69:c7:96:70:35:31:bb:51:a7:ba:f8:48:8c e8:3c:75:73:65:72:31:45:66:00 P1125: Message-Authenticator = :16:31:49 06/28/2004 7b:48:c3:17:53:67:44:f3:af:5e:17:27:3d:3d:23:5f P1125: Cisco-AVPair = :16:31:49 06/28/2004 6c:65:61:70:3a:73:65:73:73:69:6f:6e:2d:6b:65:79:3d:04:f2:c5:2a:de:fb:4e:1e:8a:8d b8:1b:e9:2c:f9:9a:3e:83:55:ff:ae:54:57:4b:60:e1:03:05:fd:22:95:4c:b4:62: P1125: Sending response to 10.48.86.230 :16:31:49 06/28/2004

# <u>معلومات ذات صلة</u>

- <u>صفحة دعم مسجل الوصول من Cisco</u>
- الدعم التقني والمستندات Cisco Systems

ةمجرتاا مذه لوح

تمجرت Cisco تايان تايانق تال نم قعومجم مادختساب دنتسمل اذه Cisco تمجرت ملاعل العامي عيمج يف نيم دختسمل لمعد يوتحم ميدقت لقيرشبل و امك ققيقد نوكت نل قيل قمجرت لضفاً نأ قظعالم يجرُي .قصاخل امهتغلب Cisco ياخت .فرتحم مجرتم اممدقي يتل القيفارت عال قمجرت اعم ل احل اوه يل إ أم اد عوجرل اب يصوُتو تامجرت الاذة ققد نع اهتي لوئسم Systems الما يا إ أم الا عنه يل الان الانتيام الال الانتيال الانت الما